## 1 スクリーンショット(プリントスクリーン)の撮り方

スクリーンショットとはデスクトップに表示されている画面をそのままプリントし、画像にできる機能です。使用用途は例として、

 ●ソフトウェアやアプリケーションでエラー表示が出てしまった際にその画面を 撮って対応してくれる担当の人に送れば、現状の詳細が伝えられる。
●企業内マニュアルを作成する際、実際の画面が記載できる。

などがあります。他にも使用方法によって様々な場面で便利に利用できます。

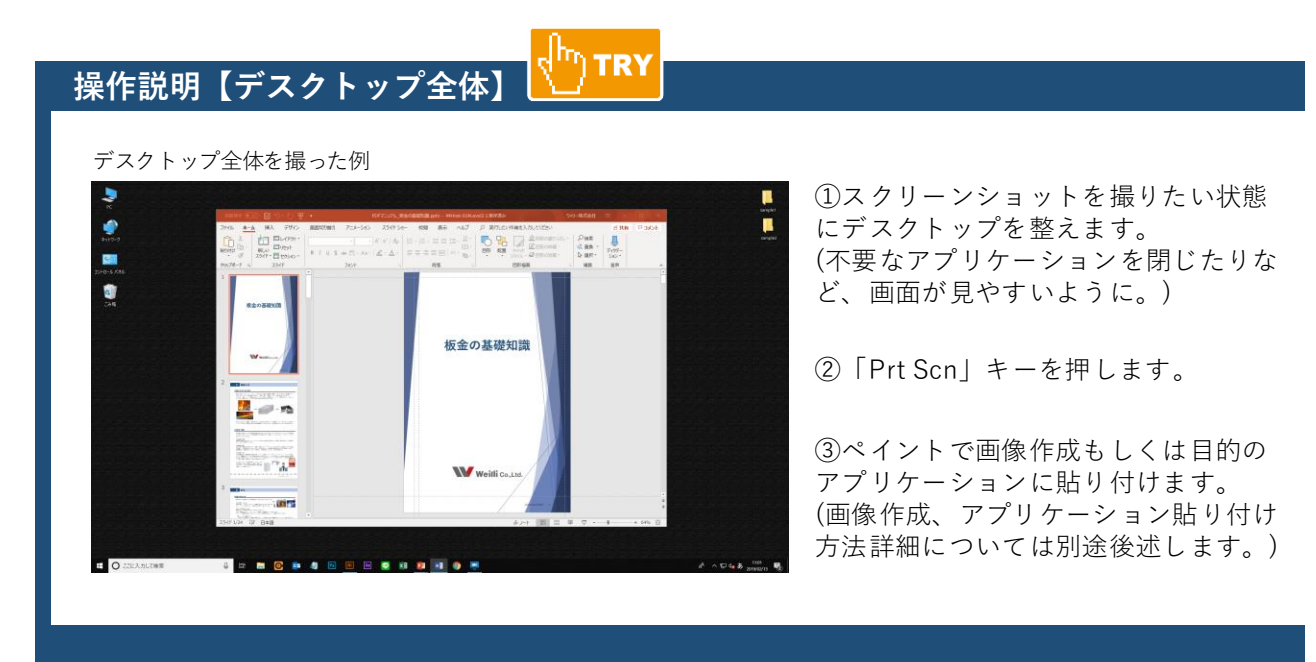

## 操作説明【アプリケーション単体のみ】

デスクトップ全体ではなく、特定のアプリケーションのみをプリントすることもできます。

PowerPoint単体で撮った例

| 86667 🖅 🔛 🖓 - Ö 🕎                                                                                                    | PDFマニュアル_形金の基礎知識.pptx - ¥WHost-01¥Level2 に保存済み                                                                                                    | クイリー株式会社                    | . 🖽 🕒                            | o x     |
|----------------------------------------------------------------------------------------------------|----------------------------------------------------------------------------------------------------|-----------------------------|----------------------------------|---------|
| 77-01 <u>★-ム</u> 挿入 デザイン<br>日 注<br>BD/H11 □-<br>ダ<br>ATCF ■ to(20)+<br>                                                                                                    | BERGYNEX     7=3-420     X374/50-     600     BR     A/J     C     Fills/reget/Au(25)       •     •     ·     ·     ·     ·     ·     ·     ·     ·     ·     ·     ·     ·     ·     ·     ·     ·     ·     ·     ·     ·     ·     ·     ·     ·     ·     ·     ·     ·     ·     ·     ·     ·     ·     ·     ·     ·     ·     ·     ·     ·     ·     ·     ·     ·     ·     ·     ·     ·     ·     ·     ·     ·     ·     ·     ·     ·     ·     ·     ·     ·     ·     ·     ·     ·     ·     ·     ·     ·     ·     ·     ·     ·     ·     ·     ·     ·     ·     ·     ·     ·     ·     ·     ·     ·     ·     ·     ·     ·     ·     ·     ·     ·     ·     · <th>- ♪検索<br/>- ◎ 置換 -<br/>◎ 道択 -</th> <th>合 共有<br/>・<br/>ディクテー<br/>ション・<br/>空市</th> <th>4ckc 🖓</th> | - ♪検索<br>- ◎ 置換 -<br>◎ 道択 - | 合 共有<br>・<br>ディクテー<br>ション・<br>空市 | 4ckc 🖓  |
| 920月4日 11 AST                                                                                                    | の基礎知識                                                                                                    |                             |                                  |         |
|                                                                                                    |                                                                                                    |                             |                                  |         |
|                                                                                                    |                                                                                                    |                             |                                  |         |
| 3 Contraction of the second second se | Weilli Co.Ltd.                                                                                                    |                             |                                  |         |
| 1554/F 1/24 日2 日本語                                                                                                    | ·····································                                                                                                    | : W 😨 -                     | 1.                               | + 69% 🖾 |

①スクリーンショットを撮りたいアプリケーションをアクティブにします。
(アクティブの意味についてはP3にて別途後述します。)

②「Alt」+「Prt Scn」を同時に押しま す。

③ペイントで画像作成もしくは目的の アプリケーションに貼り付けます。 (画像作成、アプリケーション貼り付け 方法詳細についてはP00にて別途後述 します。)

## 操作説明【画像作成方法】

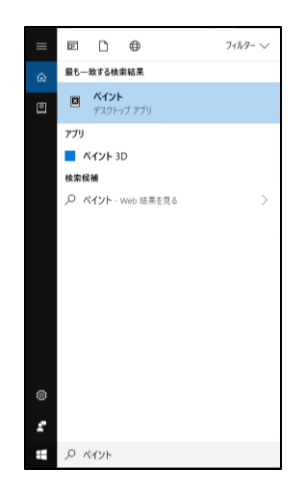

①タスクバーの検索ボックスで「ペイント」と入力して、結果の一覧から「ペイント」を探してダブルクリックし、立ち上げます。

(<sup>In</sup>) TRY

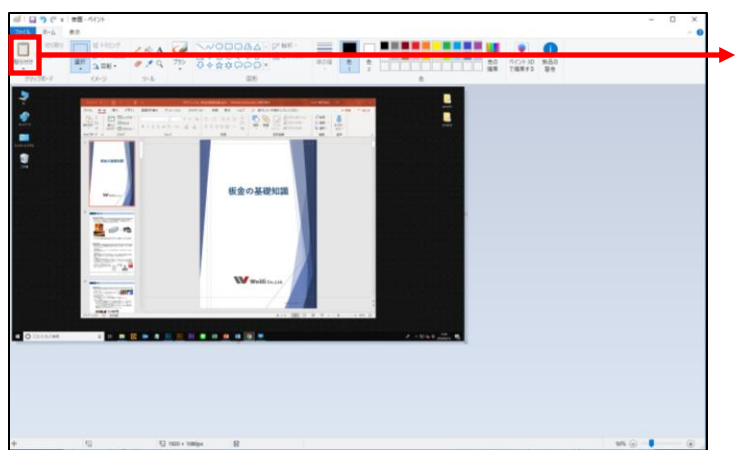

④左上の「貼り付け」をクリックします。
すると、図のようにスクリーンショット
を撮った画像が貼り付けられます。

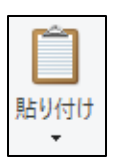

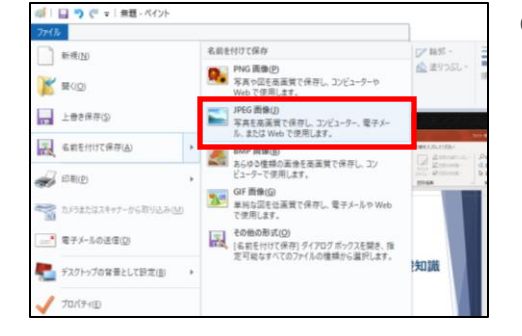

⑤「ファイル」→「名前を付けて保存」→「JPEG画像」を クリック。

🐗 名前を付けて保存 ⑥任意のファイル名を入力します。 ✔ ひ フォルダーの検索 Q 整理 ▼ 新しいフォルダー ■ デスクトップ オ ▲ 名前
● ダウンロード オ
※ ドキュメント オ 更新日時 種類 サイズ ⑦保存先を指定します。 検索条件に一致する項目はありません。 📰 ビクチャ ⑧ 保存 をクリック。 ConeDrive PC 💣 ネットワーク ファイル名(<u>N</u>) ファイルの種類(①: JPEG (\*.jpg;\*.jpeg;\*.jpe;\*.jfif) 保存(S) キャンセル へ フォルダーの非表示

## 操作説明【目的のアプリケーションに貼り付ける】

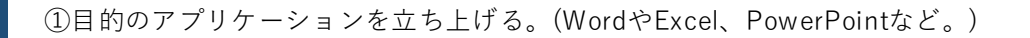

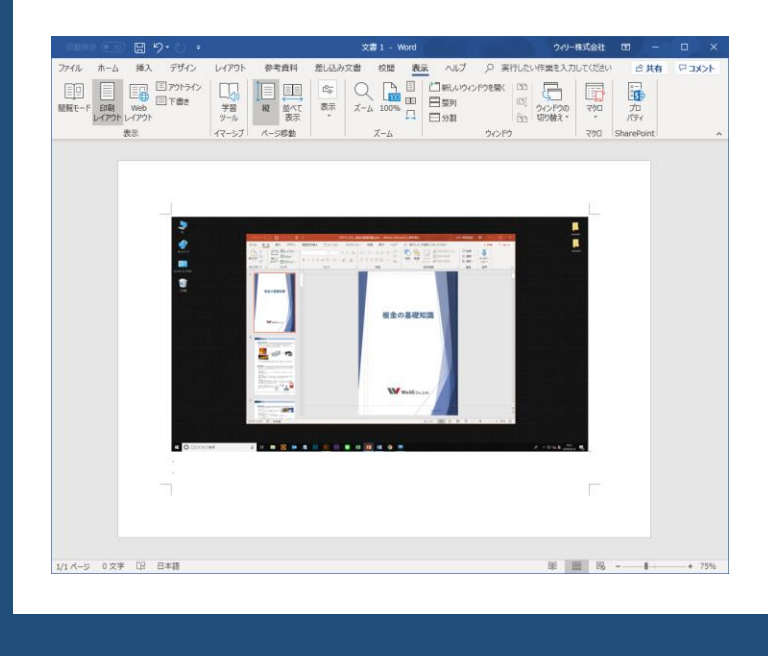

②「Ctrl」+「V」キーを同時に押します。 すると画像が貼り付けられます。

hr) TRY

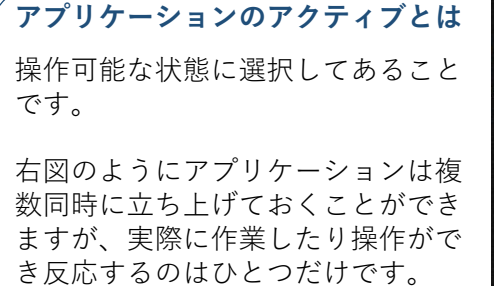

この時の作業ができる状態になって いることを「アクティブな状態」や 「アクティブになっている」などと 表現されます。

アクティブにするためにはアプリ ケーション上でワンクリックをする と操作できるようになります。

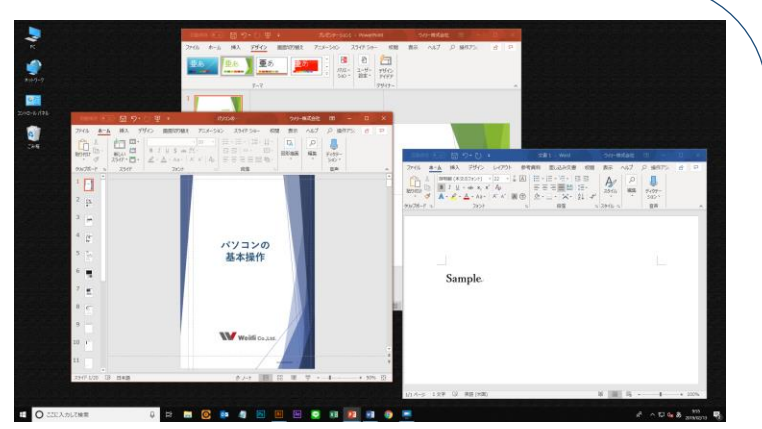